# **GroundWidgets®**

# SANTACRUZ"

# How To Setup GNET Integration in SantaCruz

This document outlines the steps to register and integration GNET Affiliate Network with SantaCruz.

#### **GNET Integration with SantaCruz GroundXchange**

California based GRiDD Technologies' GNet platform is a communications & translation platform connecting transportation companies using disparate software systems in real-time. SantaCruz now supports GNET integration with GroundWidget's GroundXChange Affiliate Network.

- 1. Register your GNET Account
- 2. Send your affiliates invitations to connect via GNET
- 3. If they accept, provide your affiliate's GNet ID to GroundWidgets
- 4. Obtain your Affiliate's 'GroundXchange ID' from GroundWidgets now associated with GNET
- 5. Configure your SantaCruz Affiliate with the GroundXchange ID now associated with GNET

# **GNET ACCESS**

#### Requirements

To connect your SantaCruz system with GNET, you must register your business entity with GNET.

Some SantaCruz operators have more than one Entity. Only those entities that you choose to connect to the GNET affiliate network need to be registered with GNET.

Each login account registered in GNET allows for a single Entity. Therefore, if a SantaCruz operator has multiple entities and wishes to invite Affiliates based on specific entities, then multiple GNET logins must be registered.

#### **GNET Website**

Go to the GNET website at: https://gnet.grdd.net/

The main page displays all GNET participants in addition to the Login and Register options.

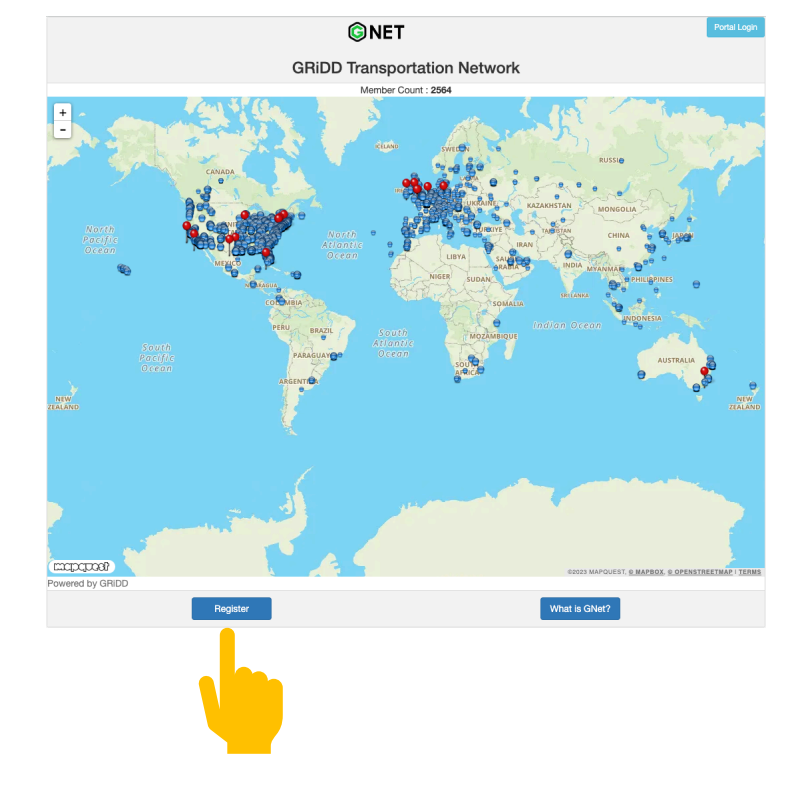

Click **Register** below the map to begin the process.

#### **Submit Registration**

It will take several days for GRiDD Technologies to process your GNET registration.

Once your registration is approved, you will receive a GNet ID – to be provided to GW Support.

| GRiDD Transportation Network Registration                 |
|-----------------------------------------------------------|
| Company Name                                              |
| Company Name                                              |
| Primary Contact                                           |
| Primary Contact                                           |
| Phone Number                                              |
| Primary Phone Number                                      |
| Email Address                                             |
| Primary Email Address                                     |
| Company Address                                           |
| Location of your company, just street address, no suite # |
| Web URL                                                   |
| URL to your website                                       |
| Your Reservation System                                   |
| Please Choose                                             |
| REGISTER                                                  |

Send your **GNet ID** to GW Support once you receive from GRiDD Technologies and request integration with your SantaCruz system.

In the meantime, begin sending out your GNET invitations to your preferred affiliates as covered in the next section.

# SEND AFFILIATE INVITATIONS

#### Log into GNET

Go to the GNET website at: https://gnet.grdd.net/

Click **Portal Login** above the map to access GNET.

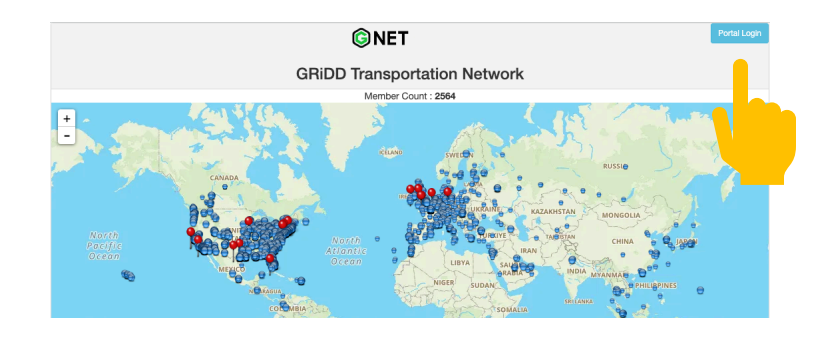

#### **Overview of Dashboard**

This guide will not cover the details of how to use GNET website. For more information use GNET's support options for in depth information.

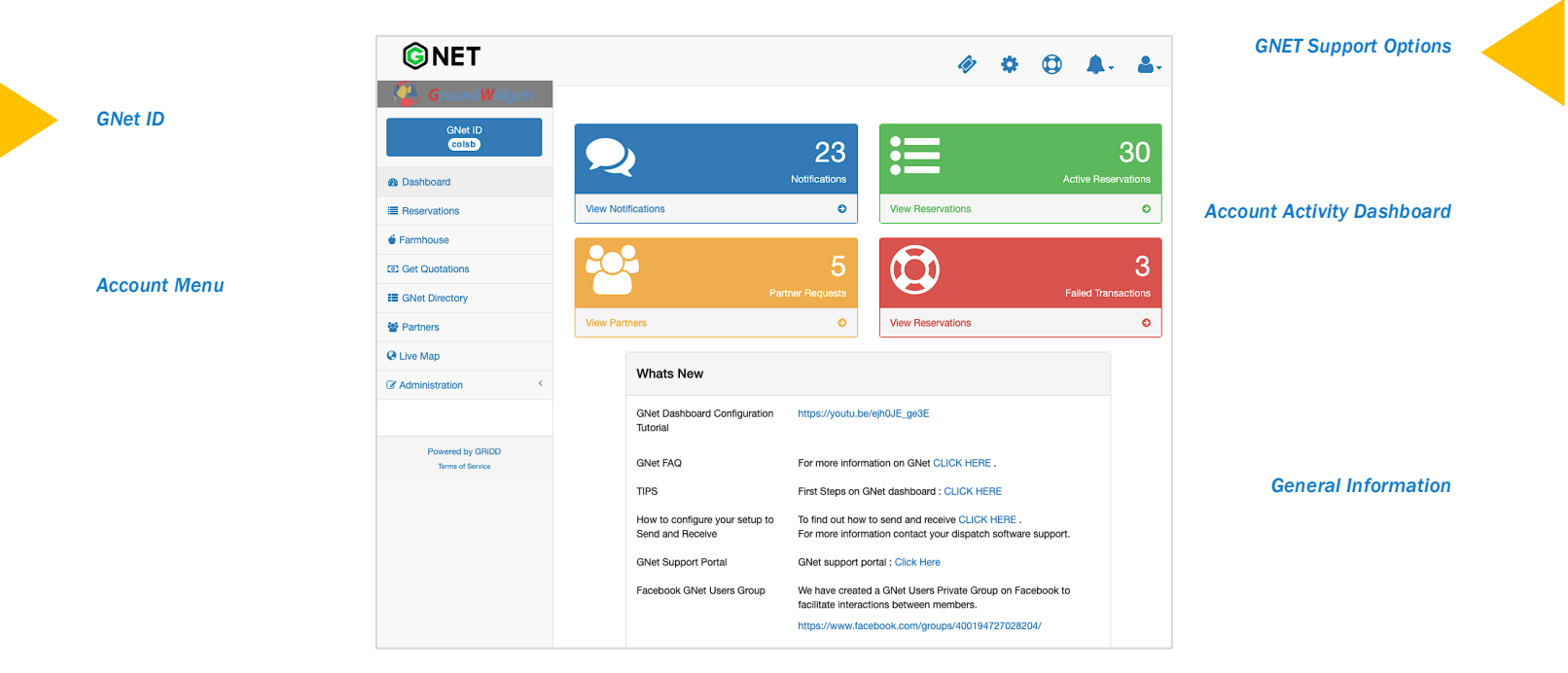

#### Send Affiliate Partner Invitations

In the account menu, select **Partners** to display the Partner Listing page. By default, this page will load the Affiliate Partners tab which shows any affiliates currently connected with your GNet ID.

You may not see any partners yet, so switch tabs and click **Search Directory**. The Search Directory provides access to all GNET Members subscribed to the service. You can browse or use the Search field to find preferred Affiliates.

Click on **Send Request** to invite them to connect to your SantaCruz system via GNET.

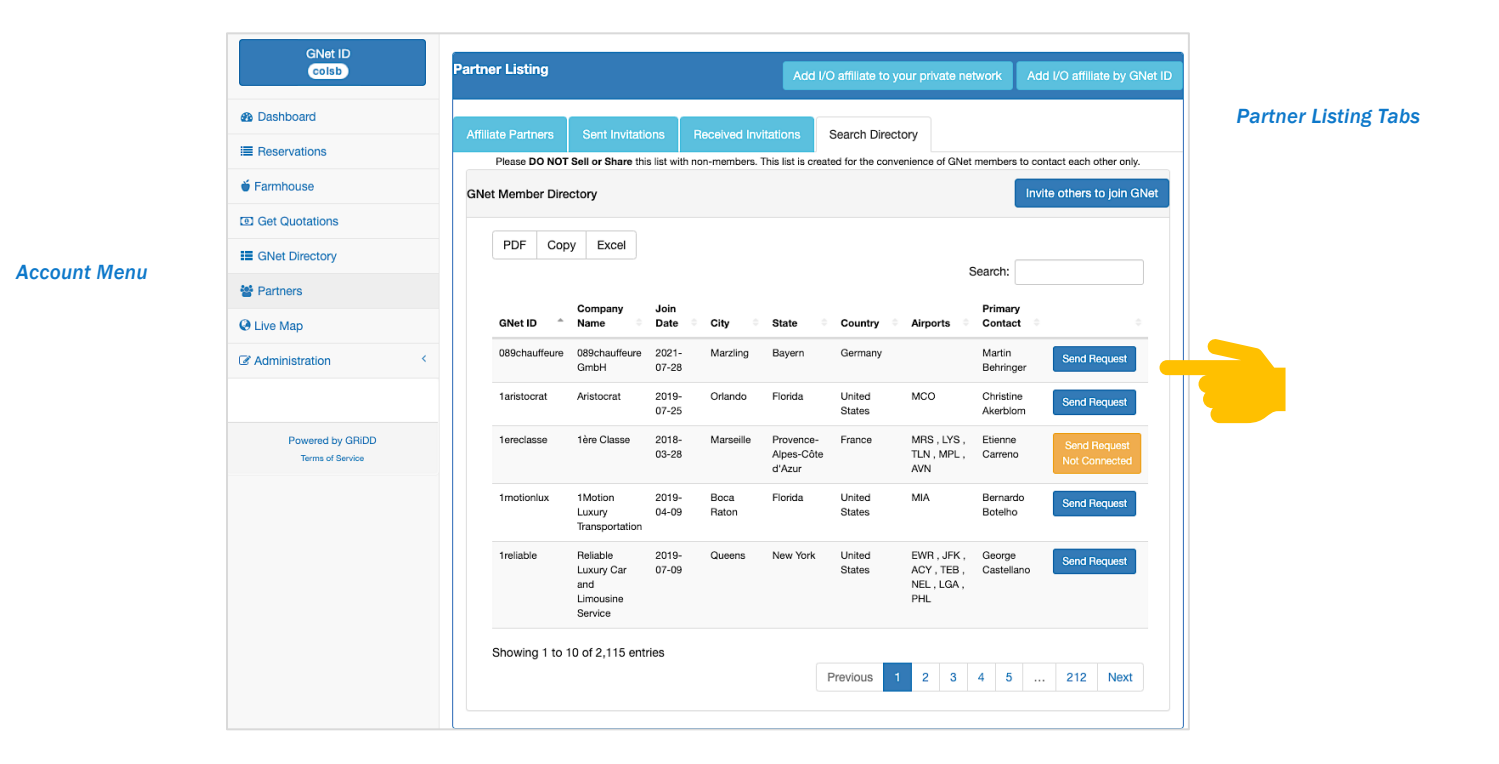

After clicking Send Request, you will be prompted to confirm your invitation.

### SANTACRUZ GNET AFFILIATE SETUP

#### **Obtain your Affiliate's GNET ID**

Once an Affiliate on GNET accepts your invitation or vice versa, you will need to obtain their GNet ID and provide it to GroundWidgets to obtain your affiliates' GroundXchange ID.

- **1.** Log into the GNET website and go the **Partner Listing** page.
- 2. In the Affiliate Partners tab, locate the Affiliate and click on their information in the table view to display detailed information.
- 3. Obtain their **GNet ID** and share it with GroundWidgets Support requesting integration with SantaCruz.
- ✓ You cannot proceed to configure your GNET affiliate in SantaCruz until you have sent GroundWidgets Support your Affiliate's GNet ID. Once processed, GW Support will send back your affiliate's GroundXchange ID to set up in SantaCruz.

|                                      |                                                                                                    |                                                         |                                                                        |                                                                                  |                                 | _                |
|--------------------------------------|----------------------------------------------------------------------------------------------------|---------------------------------------------------------|------------------------------------------------------------------------|----------------------------------------------------------------------------------|---------------------------------|------------------|
|                                      | Partner Infor                                                                                              | Partner Information                                     |                                                                        |                                                                                  |                                 | > 🌣              |
| GroundWidgets                        | Partr GNet ID : asiacars<br>Name : Asia Car S<br>Contact : ACS Ma<br>Phone : +8523018<br>Email : bookings@ | ervice<br>nagement Tean<br>9998<br>Vasiacarservice.com  | Account Numl<br>affiliate in you<br>(required for rec<br>Affiliate's c | ber or Customer<br>r reservation sys<br>eiving reservations)<br>sustomer id in y | ID of this<br>tem<br>our system | /ate network     |
| Dashboard                            | Notes :                                                                                                    |                                                         |                                                                        |                                                                                  |                                 |                  |
| Reservations                         | PDF                                                                                                    |                                                         |                                                                        |                                                                                  | 1.                              |                  |
| ● Farmhouse                          | Primary Af                                                                                                 | filiate Give Quotat                                     | ion Access                                                             | Give Farm                                                                        | nouse Access                    |                  |
| Get Quotations                       |                                                                                                    |                                                         |                                                                        |                                                                                  |                                 |                  |
| E GNet Directory                     | ID                                                                                                    |                                                         |                                                                        |                                                                                  |                                 | Country          |
| Partners                             | Clos                                                                                                    | se Sav                                                  | ve                                                                     | Ren                                                                              | iove                            | United<br>States |
| C Live Map                           | acelin                                                                                                    | _                                                       | _                                                                      | _                                                                                | _                               | United<br>States |
| C Administration <                   | alquimavi                                                                                                  | ALQUIMAVI LIMOS                                         |                                                                        | Ciudad de<br>México                                                              | Ciudad de<br>México             | Mexico           |
|                                      | asiacarservice                                                                                             | Asia Car Service                                        |                                                                        | Sheung Wan                                                                       | Hong Kong<br>Island             | Hong Kong        |
| Powered by GRiDD<br>Terms of Service | centennialworldwidecoden                                                                                   | Centennial Worldwide Chauffeure<br>Transportation, LLC. | ed                                                                     | Englewood                                                                        | со                              | United<br>States |

#### SantaCruz Setup for GNET Affiliate

Once you have sent GroundWidgets Support your Affiliate's GNet ID and received back a GroundXchange ID to be used in your SantaCruz system for configuring your affiliate, you may proceed with the steps below.

Locate your Affiliate's profile in SantaCruz by logging into the SantaCruz **Configuration** module. If your Affiliate does not yet exist, you must create a New profile.

For more information on creating Affiliate profiles in SantaCruz, access the GroundWidgets Helpdesk portal.

In your Affiliate's SantaCruz profile, locate the **Dispatch Settings** area.

In the Network Type field, choose **GroundXChange** and in the Network Code, add the GroundXChange participant code provided by GroundWidgets Support.

• GroundXChange participant codes resemble: "US.ST.PROVIDER"

| Dispatch Settings            |               |         |
|------------------------------|---------------|---------|
| Network Type:                | GroundXChange |         |
| Network Code:                | US.ST.GNETID  |         |
| Automation Email:            |               |         |
| Time Zone:                   | ~             |         |
| Maximum Distance For Pickup: |               | (miles) |
| Rating Level:                | ~             |         |
| Confirmation Type:           | ~             |         |
| Enable Affiliate Pad:        |               |         |
|                              |               |         |
|                              |               |         |

Save & Close your changes to the Affiliate record in SantaCruz.

#### Inbound Payment Setup

☑ The following steps are required for each GNET affiliate integrating with your SantaCruz system.

In your Affiliate's SantaCruz profile, click Inbound Info panel and switch to the Payment Option tab.

Click **Add** to enter a new row and select 'Credit Card' as the Payment Option.

For Inbound Payment Option, enter 'DB'.

This is a required step for all GNET Affiliates.

| Customers       | Affiliates   | Affiliate - A1A                   | ×                      |                  |
|-----------------|--------------|-----------------------------------|------------------------|------------------|
| 📄 Save 📡        | Save & Clos  | e ᡢ Revert 💼                      | Audit History          |                  |
| Affiliate -     | A1A          |                                   |                        |                  |
| Additiona       | l Info       |                                   |                        |                  |
| Inbound I       | Info         |                                   |                        |                  |
| Vehicle Typ     | es (0) Pay   | ment Option (1)                   | Affiliate Customer (0) | Segment Type (0) |
| Payme           | ent Option   | <ul> <li>Payment Optio</li> </ul> | n Code Inbound Paymer  | nt O             |
| T<br>► Credit ( | Card         | сс                                | DB                     |                  |
|                 |              |                                   |                        |                  |
|                 |              |                                   |                        |                  |
| Count=          | 1            |                                   |                        |                  |
| Add             |              | Delete                            |                        |                  |
| Payment         | Option Info  |                                   |                        |                  |
| Payment         | Option:      | Credit Card                       | ~                      |                  |
| Inbound         | Payment Opti | on: DB                            |                        |                  |

#### Inbound & Outbound Vehicle Types Setup

The following steps are required for each GNET affiliate integrating with your SantaCruz system for both inbound and outbound configurations. Use the Vehicle Type Mapping Table on the next page to assist you with this step.

In your Affiliate's SantaCruz profile, click Inbound Info panel and switch to the Vehicle Types tab.

Click **Add** to enter a new row and select your desired Vehicle Type. Use the Vehicle Type Mapping Table on the next page to assist you with the **Network Vehicle Type** code.

For Sedan and SUV vehicle types, it is not necessary to add a mapping setup.

| Customers Affilia | ates Affiliate - A1A ×    |                      |                      |                    |
|-------------------|---------------------------|----------------------|----------------------|--------------------|
| 📔 Save  👰 Save 8  | k Close 🖍 Revert 🧰 Audit  | History              |                      |                    |
| 14:00 Remaining   |                           |                      |                      |                    |
| Affiliate - A1A   |                           |                      |                      |                    |
| Additional Info   | )                         |                      |                      |                    |
| Inbound Info      |                           |                      |                      |                    |
| Vehicle Types (1) | Payment Option (1) Affili | ate Customer (0) Sec | gment Type (0)       |                    |
| Vehicle Ty        | pe Network Vehicle 🔺      | New Reservation Th   | Edit Reservation Thr | Cancel Reservation |
| т                 |                           |                      |                      |                    |
| ▶ 14VAN           | VAN_CORP_14               |                      |                      |                    |
| Count=1           |                           |                      |                      |                    |
| Add               | Delete                    |                      |                      |                    |
| Vehicle Types In  | fo                        |                      |                      |                    |
| Vehicle Type:     |                           | 14VAN                | >                    |                    |
| Network Vehicle   | Туре:                     | VAN_CORP_14          |                      |                    |
| New Threshold (   | in minutes):              |                      |                      |                    |
| Edit Threshold (i | n minutes):               |                      |                      |                    |
| Cancel Threshold  | d (in minutes):           |                      |                      |                    |

Setup is also required in Outbound Info panel

# VEHICLE TYPE MAPPING TABLE

✓ Vehicle Mapping apart from Sedan and SUV must be configured in both Inbound and Outbound Vehicle Types for each affiliate integrated with GNET.

| vehicleType  | capacity | description                   |  |
|--------------|----------|-------------------------------|--|
| BUS_20_25    | 25       | Mini-Bus (20-25)              |  |
| BUS_26_31    | 31       | Min-Bus (26-31)               |  |
| BUS_32_36    | 36       | Min-Bus (32-36)               |  |
| COACH_40_45  | 45       | Motor Coach (40 - 45)         |  |
| COACH_46_50  | 50       | Motor Coach (46-50)           |  |
| COACH_50_55  | 55       | Motor Coach (50-55)           |  |
| COACH_56_60  | 60       | Motor Coach (56-60)           |  |
| COACH_60_65  | 65       | Motor Coach (60-65)           |  |
| GREETER      | 100      | Greeter                       |  |
| LIMO_10      | 10       | Limo (10 Pass)                |  |
| LIMO_12      | 12       | Limo (12 Pass)                |  |
| LIMO_6       | 6        | Limo (6 pass)                 |  |
| LIMO_8       | 8        | Limo (8 Pass)                 |  |
| SEDAN        | 3        | Sedan (standard)              |  |
| SEDAN_CORP   | 3        | Sedan (corporate)             |  |
| SEDAN_HYBRID | 3        | Sedan (Hybrid)                |  |
| SEDAN_LUX    | 3        | Sedan (Luxury)                |  |
| SUV          | 5        | SUV - (Standard)              |  |
| SUV_CORP     | 5        | SUV - (Corporate)             |  |
| SUV_LUX      | 5        | SUV - (Luxury)                |  |
| SUV_SPECIALT | 6        | SUV - (Specialty) i.e. Hummer |  |
| VAN_12       | 12       | Van (12 pass)                 |  |
| VAN_15       | 15       | Van (15 Pass)                 |  |
| VAN_8        | 8        | Van (8 pass)                  |  |
| VAN_CARGO    | 10       | Van (Cargo/Luggage)           |  |
| VAN_CORP     | 10       | Van (Corporate)               |  |
| VAN_CORP_12  | 12       | Van Corporate (12 Pass)       |  |
| VAN_CORP_14  | 14       | Van Corporate (14 Pass)       |  |
| VAN_CORP_8   | 8        | Van Corporate (8 Pass)        |  |
| VAN_MINI_6   | 5        | Mini-Van (6 Pass)             |  |
| VAN_MINI_7   | 7        | Mini-Van (7 Pass)             |  |
| GREETER      |          | GREETER                       |  |

Only use the Vehicle Types needed for your SantaCruz system.

GNET supports various systems for integration. The Vehicle Types listed help various systems conform to GNET's network.

Only use the Vehicle Types needed for your SantaCruz system.